# BOX LA BOÎTE À OUTILS

## WORD 2013 – MISE EN PAGE COMPLEXE

#### LES THÈMES

- 1. Les raccourcis pour les objets
- 2. À savoir...
- 3. Images
- 4. Formes
- 5. Schémas SmartArt
- 6. Organisation des objets

#### LES RACCOURCIS POUR LES OBJETS

- © Sélectionner plusieurs objets ...... Clic avec Shift
- Déplacer en restant aligné ..... Shift + Glisser
- Copier ..... Ctrl + Glisser
- Copier en restant aligné ......Ctl + Shift + Glisser
- © Réduire/Agrandir par le centre...... Ctrl + Glisser
- © Forme proportionnelle ..... Shift + Dessiner

### À SAVOIR...

- Saut de section : Par défaut, les options de mise en page s'appliquent à tout le document sauf si vous appliquez des sauts de section pour les cas suivants : changement d'orientation de pages, du nombre de colonnes,... Placez votre curseur à l'endroit du futur changement et passez par l'onglet Mise en page > Bouton Sauts de pages \leftarrow > Page suivante.
- En-têtes et pieds de page avancés : Si vous souhaitez des en-têtes différents dans le même document, vous devez diviser celui-ci en sections. Pour chaque section, vous pouvez définir de reprendre l'en-tête précédent ou de le rendre indépendant depuis la zone [En-tête] et le bouton [Lier au précédent] .

| S             |
|---------------|
| S             |
|               |
|               |
|               |
|               |
|               |
|               |
|               |
|               |
| de            |
| uc            |
|               |
|               |
|               |
|               |
| \$1[145 cm 1] |
| late 5        |
|               |
|               |
| »             |
|               |
|               |
| 0.00          |
| aye           |
|               |
|               |
|               |
|               |
|               |
|               |
|               |
|               |